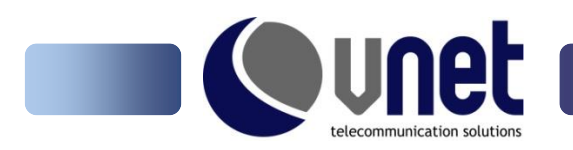

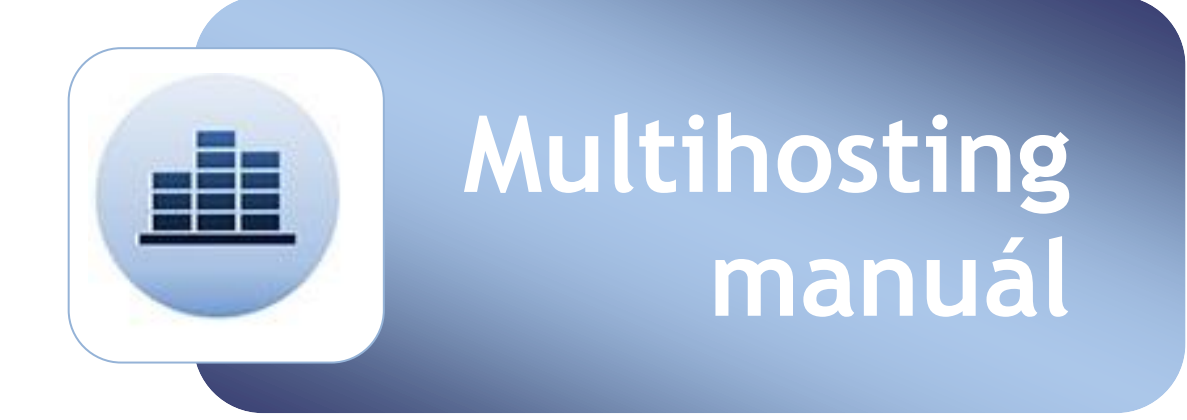

VNET a.s. Nám. Hraničiarov 39 851 03 Bratislava ZÁKAZNÍCKA LINKA: 0800 242424 TEL: 02 21290290 FAX: 02 3301 4444 www.vnet.sk vnet@vnet.sk techsupport@vnet.sk

IČO: 35845007 IČ pre DPH: SK 2020226285

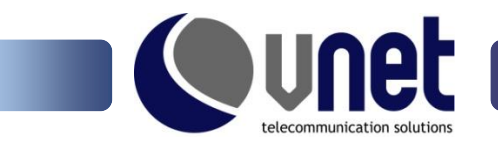

Vážený zákazník,

dovoľte, aby sme Vám poďakovali za výber webhostingového produktu VNET Multihosting. Pripravili sme pre Vás manuál, v ktorom sú podrobne popísané jednotlivé možnosti a funkcie control panelu k službe VNET Multihosting. Ak mate akékoľvek ďalšie otázky, neváhajte kontaktovať naše oddelenie technickej podpory.

Team VNET a.s.

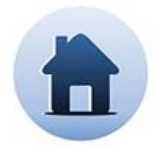

# Kontaktné údaje:

Technické oddelenie **VNET a.s.** techsupport@vnet.sk ZÁKAZNÍCKA LINKA: 0800 242424

Obchodné oddelenie VNET a.s. vnet@vnet.sk TEL: 02 / 21290290

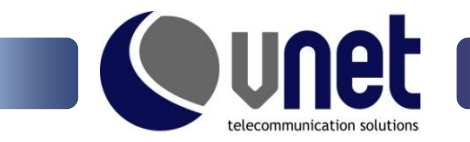

# 1. Prihlásenie

Do webadmina sa prihlásite prostredníctvom stránky https://webadmin.vnet.sk.

Prihlasovacie údaje sa generujú a zasielajú automaticky na váš e-mail po aktivovaní služby.

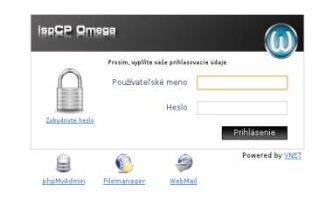

# 2. Všeobecné informácie

# a) Prehľad

Po prihlásení sa zobrazí stránka so všeobecnými informáciami, ktoré poskytujú základný prehľad o využívaní predplatených služieb.

| © 💿                                 |                         |                        | ispCP - Predajca/Hlavný i | ndex - Chromium      |                   | ی ک                         | ×  |
|-------------------------------------|-------------------------|------------------------|---------------------------|----------------------|-------------------|-----------------------------|----|
| 🌘 ispCP - Predajca/Hlav 🛛           | ŧ                       |                        |                           |                      |                   |                             |    |
| ← → C 🔒 https://web                 | admin.vnet.sk/reseller/ | index.php              |                           |                      |                   | ÷ 😭                         | R. |
| ispee Omesa                         |                         |                        |                           |                      |                   |                             | )  |
| 🚮 Všeobecné informácie              |                         | 22                     |                           |                      | <u>()</u>         |                             |    |
| Prehľad                             | VSEOBECNE INFORMACIE    | SPRAVOVAT POUZIVATELOV | SPRAVOVAT HOSTINGOVT PLAN | SPRAVOVAT OBJEDNAVKT | ŠTATISTIKT DOMENT |                             |    |
| Zmeniť heslo<br>Zmeniť osobné údaje | Všeobecné infori        | MÁCIE                  |                           |                      |                   |                             |    |
| La zulor                            | Názov konta             |                        |                           |                      |                   | reseller                    |    |
| Juzyky                              | Používateľský účet      |                        |                           |                      |                   | 4 / 4 z 10                  |    |
| Nastavenia rozmiestnenia            | Subdomény               |                        |                           |                      |                   | 0 / 0 z neobmedzený         |    |
|                                     | Aliasy                  |                        |                           |                      |                   | 0 / -4 z 10                 |    |
| 😃 Odhlásiť sa                       | Poštové konto           |                        |                           |                      |                   | 0/0zneobmedzený             |    |
|                                     | FTP konto               |                        |                           |                      |                   | 1 / 4 z <b>10</b>           |    |
|                                     | SQL databázy            |                        |                           |                      |                   | 0 / 0 z <b>10</b>           |    |
|                                     | SQL používatelia        |                        |                           |                      |                   | 0 / 0 z <b>10</b>           |    |
|                                     | Prenesena data          |                        |                           |                      |                   | 5.36 KB / 0 B z neobmedzený |    |
|                                     | Diskovy priestor        |                        |                           |                      |                   | 0 B / 1.95 GB z 4.88 GB     |    |
|                                     | 🔞 Prenesené dáta        |                        |                           |                      |                   |                             |    |
|                                     | 0% [5.36 KB of nel      | omedzených]            |                           |                      |                   |                             |    |
|                                     |                         |                        |                           |                      |                   |                             |    |
|                                     | Využitie diskové        | HO PRIESTORU           |                           |                      |                   |                             |    |
|                                     | 0.00% [0 B z 4.88       | GB]                    |                           |                      |                   |                             |    |
|                                     |                         |                        |                           |                      |                   |                             |    |

- Názov konta
- informuje o názve konta
- Používateľský účet informuje o počte využitých/dostupných účtov pre predplatenú službu
- Subdomény

Aliasy

- informuje o počte využitých/dostupných subdomén pre predplatenú službu
   informuje o počte využitých/dostupných aliasov pre predplatenú službu
- Poštové konto
- Poštové konto info
- informuje o počte využitých/dostupných emailových účtov pre predplatenú službu
- FTP konto informuje o počte využitých/dostupných ftp účtov pre predplatenú službu
   SQL databázy informuje o počte využitých/dostupných databáz pre predplatenú službu
- SQL databázySQL používatelia
- informuje o počte využitých/dostupných užívateľov databáz pre predplatenú službu
- Prenesené dáta informuje o počte využitých/dostupných prenesených dát pre predplatenú službu
- Diskový priestor informuje o veľkosti využitého/dostupného diskového priestoru pre predplatenú službu

www.vnet.sk vnet@vnet.sk techsupport@vnet.sk

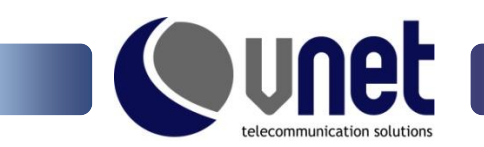

# b) Zmena hesla

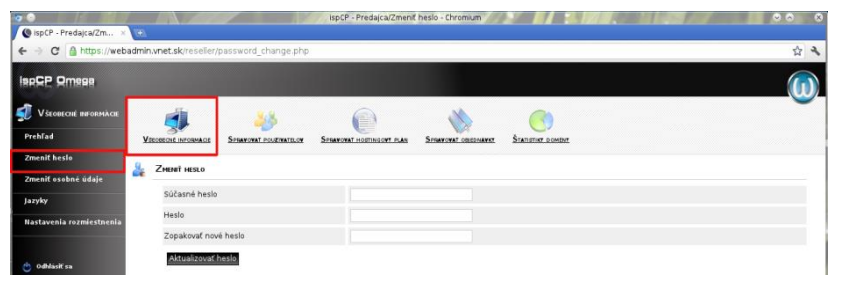

Heslo pre váš účet je možné zmeniť v sekcii všeobecné informácie v záložke "Zmena hesla".

# c) Zmena osobných údajov

| 00                       |                                           | ispCP - Predajca/Zmeniť osobné údaje - Chromium | 808        |
|--------------------------|-------------------------------------------|-------------------------------------------------|------------|
| 🜔 ispCP - Predajca/Zm ×  | <u></u>                                   |                                                 |            |
| ← → C A https://web      | admin.vnet.sk/reseller/personal_change.ph | P.                                              | <b>公</b> 4 |
| ISPCP Omesa              |                                           |                                                 |            |
| 剩 Všeonecije пигоријаси  | A                                         |                                                 | •          |
| Prehľad                  |                                           |                                                 |            |
| Zmenit heslo             |                                           |                                                 |            |
| Zmeniť osobné údaje      | Osobné údaje                              |                                                 |            |
| Jazyky                   | Krstné meno                               | Jane                                            |            |
| Nastavenia rozmiestnenia | Priezvisko                                | Mrkua                                           |            |
|                          | Pohlavie                                  | Muž •                                           |            |
| The publicities          | Spoločnosť                                | ABC                                             |            |
| 0                        | Ulica 1                                   |                                                 |            |
|                          | Ulica 2                                   |                                                 |            |
|                          | PSČ                                       |                                                 |            |
|                          | Mesto                                     |                                                 |            |
|                          | Štát/Oblasť                               |                                                 |            |
|                          | Krajina                                   |                                                 |            |
|                          | E-mail                                    | reseller@wwet.sk                                |            |
|                          | Telefón                                   |                                                 |            |
|                          | Fax                                       |                                                 |            |
|                          | Aktualizovať údaje                        |                                                 |            |
|                          |                                           |                                                 |            |

Ak máte záujem zmeniť vaše osobné údaje nevyužívajte na to formulár v záložke "Zmena osobných údajov", ale kontaktujte, prosím, priamo naše obchodné oddelenie.

### d) Všeobecné informácie - Jazyky

| 💿 💿                                 |                         |                       | ispCP - Preda(ca/Zmen     | t Jacyk - Chromum    | 2 11 : 100        | And the And | 00.0 |
|-------------------------------------|-------------------------|-----------------------|---------------------------|----------------------|-------------------|-------------|------|
| ← → C 🔒 https://web:                | admin.vnet.sk/reseller/ | language.php          |                           |                      |                   |             | ☆ २  |
| IspCP Omesa                         |                         |                       |                           |                      |                   |             |      |
| 🕵 Všeobecné hiformácie<br>Prehľad   | VIECESCIE RECOMACE      | SHARONAL POLICIATILOR | SEMANDRAT HOLENCONT, FLAN | SIGNATORAL OBLIGNAVE | Statistics poment |             | Ŭ    |
| Zmeniť heslo<br>Zmeniť osobné údale | JAZYKY                  |                       |                           |                      |                   |             |      |
| Jazyky                              | Vyberte predvo          | lený jazyk            | slovenčina - Slov         | ak 🔹                 |                   |             |      |
| Nastavenia rozmiestnenia            | Uložit                  |                       |                           |                      |                   |             |      |

Umožňuje nastaviť preferovaný jazyk administračného rozhrania. Vybrať si môžete slovenčinu alebo angličtinu.

### e) Všeobecné informácie - nastavenie rozmiestnenia

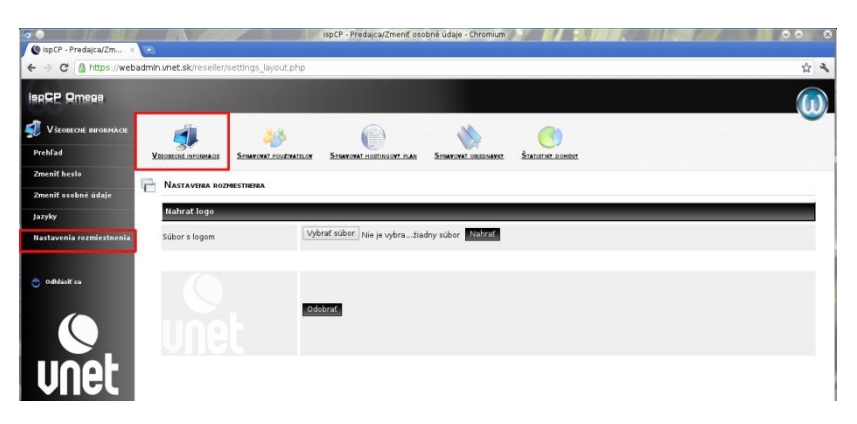

V záložke "Nastavenie rozmiestnenia" si môžete nahrať vlastne logo, ktoré sa bude zobrazovať vašim užívateľom pri prihlásení do administračného rozhrania.

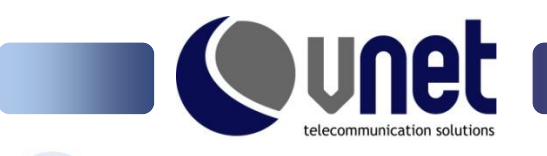

3. Správa používateľov

# a) Prehľad

Správa používateľov obsahuje prehľad účtov v správe predajcu a umožňuje základne operácie s nimi. V prehľade vidíte základné informácie o jednotlivých používateľoch.

- Status
- Meno
- Dátum vytvorenia
- Dátum expirácie
- Diskový priestor

#### Možnosti prehľadu

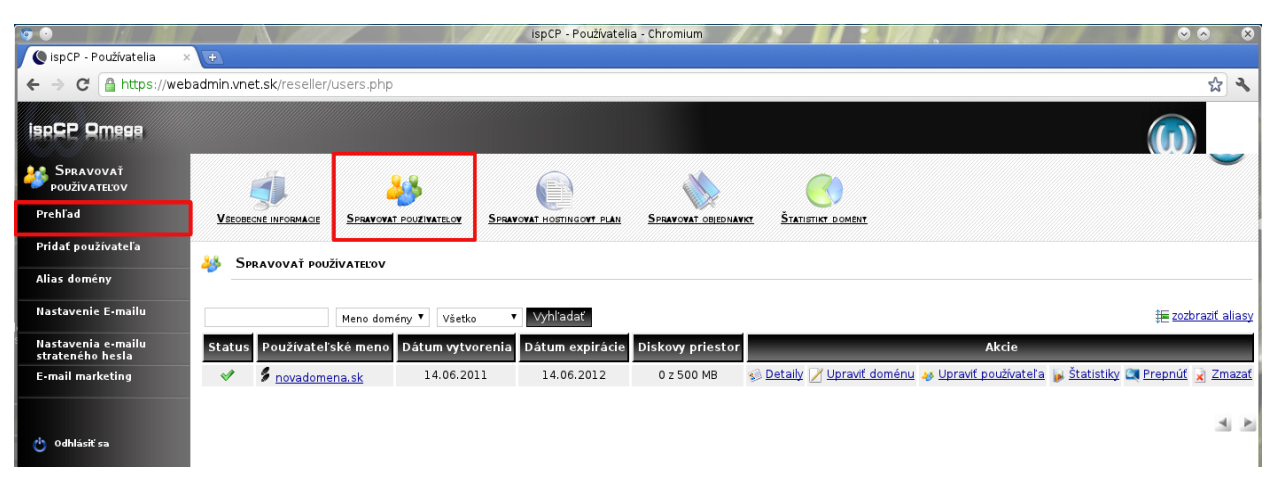

#### Detaily

Kliknutím na položku detaily sa rýchlo presuniete ku konkrétnym parametrom používateľovho účtu ako napr. podpora PHP, CGI, zálohovanie, DNS hosting, počet mailových/FTP/SQL kont. Tieto parametre viete následné jednoducho zmeniť kliknutím na upraviť alebo políčko upraviť doménu.

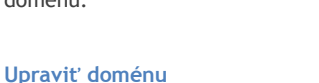

V položke upraviť doménu môžete zmeniť parametre hostingu.

#### Upraviť používateľa

Táto položka umožňuje zadať alebo zmeniť údaje o používateľovi konta. Pokiaľ užívateľ zabudol heslo, možno ho jednoducho automaticky vygenerovať a zaslať na kontaktný e-mail.

#### Štatistiky

V štatistike domény nájdete prehľad, koľko bolo prenesených dát za časové obdobie cez jednotlivé protokoly.

| 090   |                        |                           |                             |                  |   |
|-------|------------------------|---------------------------|-----------------------------|------------------|---|
|       | <u>a</u>               | 28 6                      | a 🔥 🙃                       | <b>(</b> )       |   |
|       | Vacancia prosence Sree | and routnesson Several to | manner man Several supposed | Statutor planter |   |
| utefa | (i)                    |                           |                             |                  |   |
|       | DETALY DOMENT          |                           |                             |                  |   |
| maile | Meno domény            | 3rozky.sk                 |                             |                  |   |
| maile | IP adresa domény       | 01.09.63.70 (web.vnet.sk) |                             |                  |   |
|       | Status                 | 0K                        |                             |                  |   |
| -1    | Podpora PHP            | Povolené                  |                             |                  |   |
|       | Podpora CGI            | Povolené                  |                             |                  |   |
|       | Podpora zálohy         | Nie                       |                             |                  |   |
|       | DNS hosting            | Povolené                  |                             |                  |   |
|       | Podpora MySQL          | Povolené                  |                             |                  |   |
|       | Prenesené dáta v MB    |                           |                             |                  |   |
|       |                        | 5.36 KB / 0 B             |                             |                  |   |
|       | Diskový priestor v HB  |                           |                             |                  |   |
|       |                        | 0 8 / 500.00 Ms           |                             |                  |   |
|       | Funkcie                | Paužžė                    | Limit                       |                  | _ |
|       | E-mailové kontá        | 0                         | Bez obmodzervi              |                  |   |
|       | FTP kortá              | 1                         | 1                           |                  |   |
|       | SQL databazy           | 0                         | 1                           |                  |   |
|       | SQL použivateka        | 0                         | 1                           |                  |   |
|       | Subdomény              | 0                         | Bez somedzeri               |                  |   |
|       | Aliasy doman           | 3                         | Zakazane                    |                  |   |
|       | Splif Upravit          |                           |                             |                  |   |

|                                                          |                                  | INPCP - P                     | estiste(/spravit - Chromian                |     |
|----------------------------------------------------------|----------------------------------|-------------------------------|--------------------------------------------|-----|
| ispCP - Poutivate/Aip                                    | ×                                |                               |                                            |     |
| O A https://w                                            | ebadmin.vnet.sk/reseller/user_ed | t.php?edt_id=1602             |                                            | な よ |
| CP Omese                                                 |                                  |                               |                                            |     |
| SPRAVOVAT                                                | 1                                | 28 @                          | a 🔥 🍘                                      |     |
| ehfad                                                    | Viscence prosence Senate         | at routnesser Several nor     | malor rule Sesences counter Statute conter |     |
| idat peutivatefa                                         |                                  |                               |                                            |     |
| as dominy                                                |                                  |                               |                                            |     |
| ostavenie E-maila                                        | Základné údaje                   |                               |                                            |     |
| stavesia e-mails                                         | Používatelská meno               | 3redky.sk                     |                                            |     |
| mail marketing                                           | Heslo                            |                               | Mygenerovat hesio                          |     |
|                                                          | Zopakovať nové hesio             |                               |                                            |     |
| addini f an                                              | Email                            | reseller@vnet.sk              |                                            |     |
|                                                          | DopMujūce ūdaje                  |                               |                                            |     |
|                                                          | D zikamka                        |                               |                                            |     |
|                                                          | Krstná meno                      |                               |                                            |     |
|                                                          | Priezisko                        |                               |                                            |     |
|                                                          | Pohlavia                         | ⊛ Muž ⊖ žena                  |                                            |     |
|                                                          | Spoločnosť                       |                               |                                            |     |
|                                                          | PSČ                              |                               |                                            |     |
|                                                          | Mesta                            |                               |                                            |     |
|                                                          | St.ins/Oblant                    |                               |                                            |     |
|                                                          | Krajina                          |                               |                                            |     |
|                                                          | Ulca 1                           |                               |                                            |     |
|                                                          | Ulca 2                           |                               |                                            |     |
|                                                          | Telefón                          |                               |                                            |     |
|                                                          | Fax                              |                               |                                            |     |
| ing CP 1 8 5 3 Million<br>Burlet 28 300333<br>Conference | Odoslať zmeny 🐱                  | Pošli nové prhlasovacie údaje |                                            |     |

www.vnet.sk vnet@vnet.sk techsupport@vnet.sk

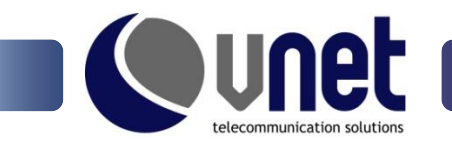

### Prepnúť

Položka "Prepnút" slúži na prihlásenie sa do konta používateľa v prípade, že potrebuje pomoc so správou konta. Prihlásenie indikuje oznam v ľavom hornom rohu.

### Zmazať

Ak konto nie je ďalej využívané, odstránite ho kliknutím na "Zmazat". Odstránenie konta je potrebne potvrdiť zaškrtnutím - Áno, odstrániť doménu.

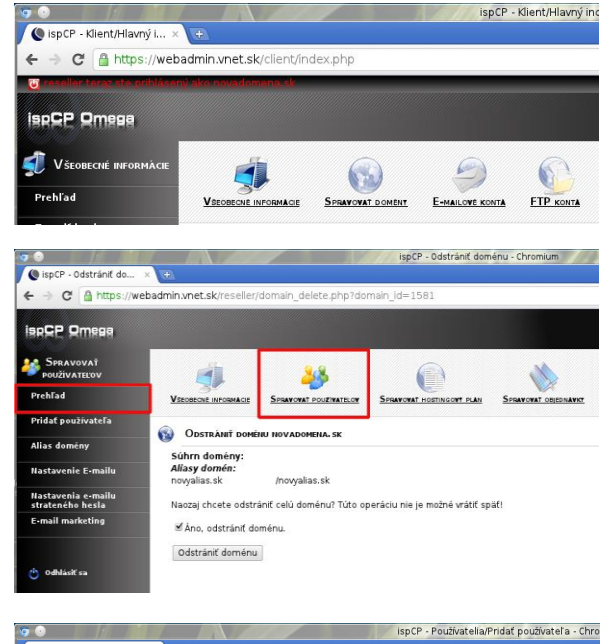

# b) Pridať používateľa

Pre pridanie nového používateľa do hostingu je nutné vyplniť meno domény, čo je zároveň aj login pod ktorým sa používateľ prihlasuje do správy účtu na stránke <u>www.webadmin.vnet.sk</u> Ďalej je možné nastaviť čas expirácie domény a vybrať hostingový plán<sup>1</sup> (ak je vytvorený). Zvolený hostingový plán je možné individuálne upraviť prepnutím "Prispôsobiť šablónu" na "Áno".

Vo vytváraní konta pokračujte zadaním e-mailu, na ktorý bude zaslaná informácia o vytvorení konta spolu s heslom<sup>2</sup>. Pri načítaní stránky je už predvyplnené heslo z generátora. Ak sa rozhodnete použiť vlastné heslo, je nutné, aby bolo dostatočne zložité - doporučujeme použiť veľké a malé písmena abecedy, znaky a čísla. Pridávanie nového účtu ukončime kliknutím na "Pridať používateľa".

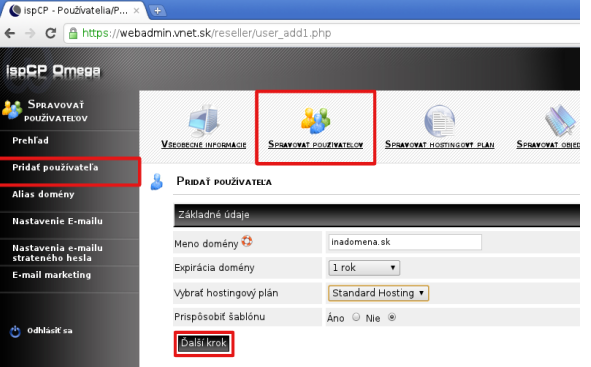

| <b>6</b> 🛛                           | ispCP - Poulisant/Prist/ poulivate/a - Chromium                                             |      |
|--------------------------------------|---------------------------------------------------------------------------------------------|------|
| ImpCP - Poutivatel/Pri ×             | <b>a</b>                                                                                    |      |
| ← → C @ https://web                  | idmin.unet.sk/reseller/user_add3.php                                                        | \$ A |
| IspCP Omese                          |                                                                                             |      |
| SPRAVEVAT<br>POLIZIVATEERV           |                                                                                             | -    |
| Prehlad                              | Visconcel accounts Semacount continuous Semacount can Semacount continuent Sciences account |      |
| Pridat používateľa                   |                                                                                             |      |
| Alias deminy                         | PHEAT PRODVATEA                                                                             |      |
| Nastavenie G-maila                   | Základné údaje                                                                              |      |
| Nesterenie e-maile                   | Pouĝiabelské mena novadomena.sk                                                             |      |
| stratencho hesia<br>E-mail marketing | Heslo                                                                                       |      |
|                                      | Zopakovať nové hesto                                                                        |      |
|                                      | P adresa domény 01.89.63.70 (web.vnet.sk) •                                                 |      |
| O OBJACK 14                          | E mali maluzvatelağıları chodposta sk                                                       |      |
|                                      | Pridať ostatné domény k tomato kontu                                                        |      |
|                                      | Deplévijúce údaje                                                                           |      |
|                                      | O zákazyka                                                                                  | 1    |
|                                      | Kritni meno                                                                                 |      |
|                                      | Priszisko                                                                                   |      |
|                                      | Poliuse Neznámy *                                                                           |      |
|                                      | Spoločnosť                                                                                  |      |
|                                      | Ulcal                                                                                       |      |
|                                      | Ulca 2                                                                                      |      |
|                                      | P52                                                                                         |      |
|                                      | Masto                                                                                       |      |
|                                      | la strabilitat                                                                              |      |
|                                      | (raina                                                                                      |      |
|                                      | Table                                                                                       |      |
|                                      |                                                                                             |      |
|                                      |                                                                                             |      |
|                                      | Pridat pout/vatela                                                                          | •    |

<sup>&</sup>lt;sup>1</sup> viac v časti Hostingový plán

 $<sup>^2</sup>$  viac o tom ako o úpraviť obsah štandardného mailu nájdete v časti: Spravovať používateľov - nastavenie e-mailu

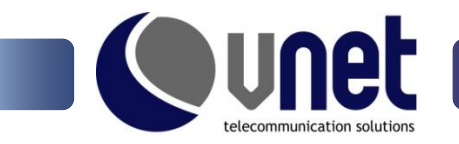

## c) Alias domény

Alias je výhodné použiť, ak potrebujete, aby na jednu stránku smerovalo viac doménových mien.

#### Napríklad:

| 3rozky.com   | -> | 3rozky.sk |
|--------------|----|-----------|
| trirozky.sk  | -> | 3rozky.sk |
| tri-rozky.sk | -> | 3rozky.sk |

Domény 3rozky.com, trirozky.sk, tri-rozky.sk je možné nastaviť, ako alias pre doménu 3rozky.sk. Alias pridáte kliknutím na "Pridať alias".

# Webadmin umožňuje vytvoriť 3 typy aliasov:

- bez zmeny URL
- s načítaním z vlastného podadresára
- 🥺 🛛 so zmenou URL

### Bez zmeny URL

- zvolíme používateľské konto ku ktorému chceme vytvoriť alias
- zadáme meno domény (meno aliasu)
- zadáme bod pripojenia adresára
- lomítko "/" zabezpečí, že sa obsah webu načíta z adresára htdocs v adresárovej štruktúre
- možnosť umožniť preposielanie (presmerovania) vypneme

Po zadaní 3rozky.com zostáva v URL 3rozky.com a obsah sa načíta z adresára htdocs v adresárovej štruktúre 3rozky.sk.

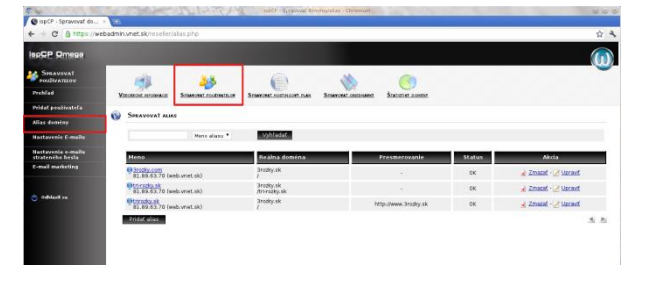

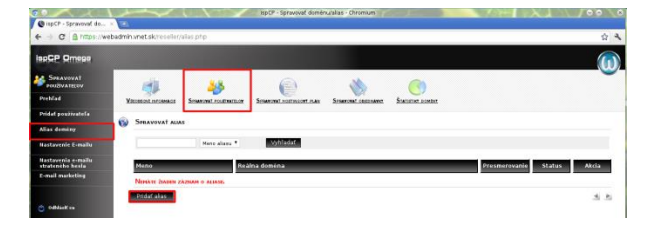

| PCP Omesa                          |                      |                                |                     |                     |                 | (    |
|------------------------------------|----------------------|--------------------------------|---------------------|---------------------|-----------------|------|
| SHIAVEVAF                          | -                    | 235                            |                     | dis.                | 0               |      |
| eNfaid                             | VIRGINICAL INFORMACE | Sesanan continence             | Several consure can | Sesarcest Displacer | Statutor contac |      |
| det poutivateta                    |                      |                                |                     |                     |                 |      |
| as dominy                          | SPRAVAT ADAS E       | OPERV                          |                     |                     |                 |      |
| Itavetie C-malta                   | Pridat alias dos     | sény                           |                     |                     |                 | <br> |
| stavenia e-malla<br>ratencho hesia | Použvateľské kom     | tensky at<br>HELER<br>Inatomen | a sk                |                     |                 |      |
| nal marketing                      |                      | needere                        | * *                 |                     |                 |      |
|                                    | Mens domény 🤤        | Bradly.co                      | n                   |                     |                 |      |
| odulation                          | Bod pripojenia ad    | esāra /                        |                     |                     |                 |      |
|                                    | Unicht preposiel     | aria Zapri                     | и<br>¢              |                     |                 |      |
|                                    | Bungarowski av 11    | at Indiana a                   |                     |                     |                 |      |

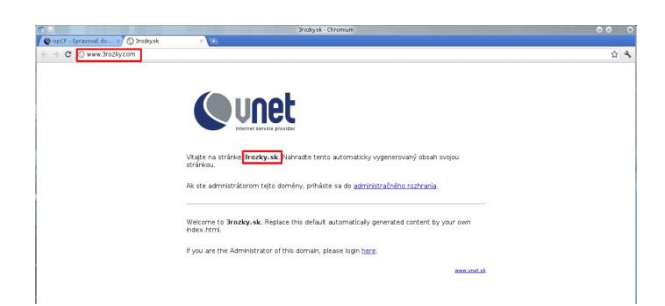

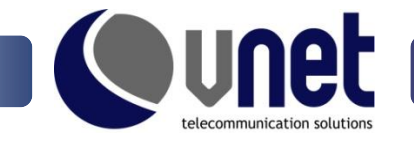

#### S načítaním z vlastného podadresára

Ak potrebujete načítať upravený obsah stránky, (napr. pri inej jazykovej mutácii) do bodu pripojenia adresára zadáte cestu k obsahu: /tri-rozky.sk.

| 7 💿                |               | Index adresára / - Chromium | $\odot$ $\odot$ |
|--------------------|---------------|-----------------------------|-----------------|
| 🄇 ispCP - Klient/S | pravo 🗙 🚫 Ind | dex adresára / 🛛 🗙 🕀        |                 |
| ← → C 🖸 to         | ://3rozky.sk  |                             | 5.2             |
|                    |               |                             |                 |
| . <b>.</b>         | - /           | _                           |                 |
| index a            | adresa        | ra /                        |                 |
|                    |               | -                           |                 |
| lázov              | Veľkosť       | Dátum úpravy                |                 |
| backups/           |               | 15.6.2011 16:31:00          |                 |
| cgi-bin/           |               | 15.6.2011 16:31:00          |                 |
| disabled/          |               | 15.6.2011 16:31:00          |                 |
| l errors/          |               | 15.6.2011 16:31:00          |                 |
| htdocs/            |               | 15.6.2011 16:31:00          |                 |
| logs/              |               | 15.6.2011 16:31:00          |                 |
| h phptmp/          | _             | 15.6.2011 16:31:00          |                 |
| htri-rozky.sk/     |               | 15.6.2011 17:00:00          |                 |
|                    | _             |                             |                 |
|                    |               |                             |                 |
|                    |               |                             |                 |
|                    |               |                             |                 |
|                    |               |                             |                 |
|                    |               |                             |                 |
|                    |               |                             |                 |
|                    |               |                             |                 |
|                    |               |                             |                 |
|                    |               |                             |                 |

Po pridaní aliasu sa v adresárovej štruktúre webu vytvorí podadresár tri-rozky.sk. Pri odrazení požiadavky na doménu tri-rozky.sk webserver vráti obsah z tohto adresára.

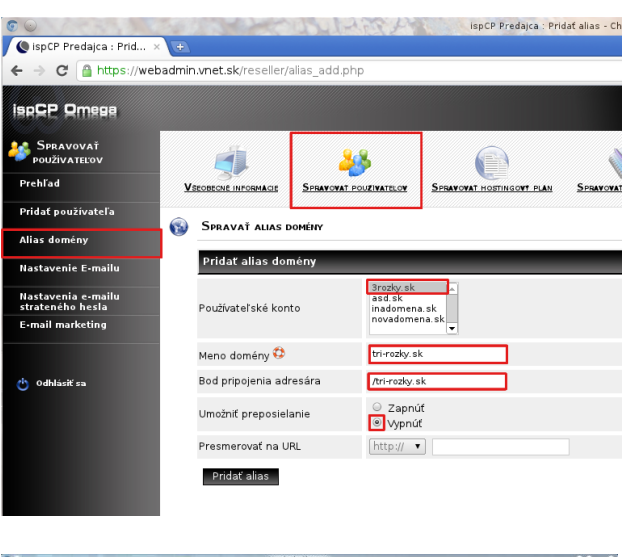

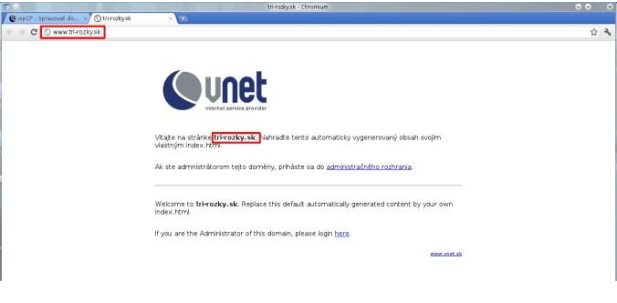

#### So zmenou URL

- zvolíme používateľské konto, ku ktorému chceme vytvoriť alias
- zadáme meno domény (meno aliasu)
- zadáme bod pripojenia adresára
- Iomítko "/" zabezpečí, že sa obsah webu načíta z adresára htdocs v adresárovej štruktúre
- možnosť umožniť preposielanie (presmerovania) zapneme

Pri zadaní aliasu do prehliadača webserver presmeruje návštevníka na stránku, pre ktorú je alias vytvorený.

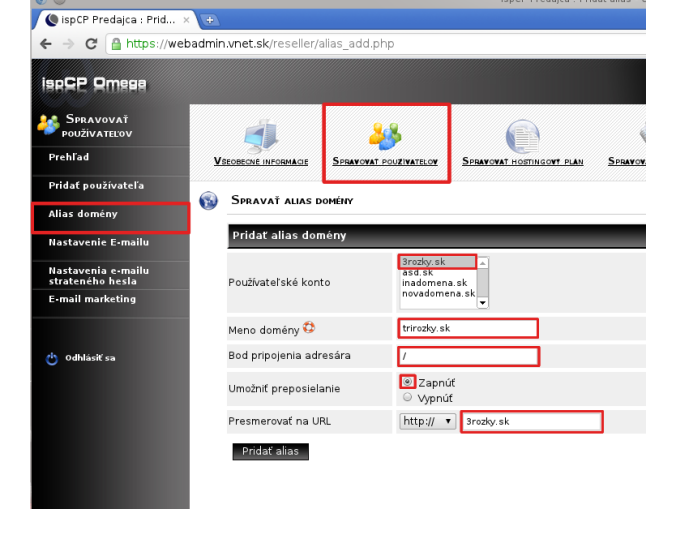

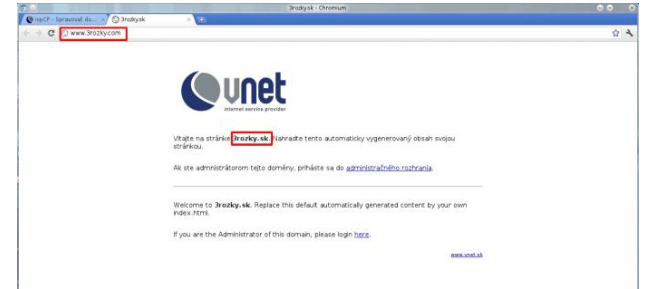

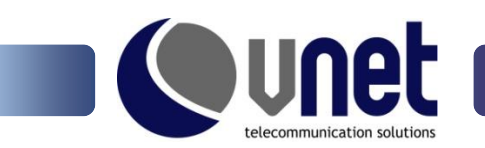

# d) Nastavenie e-mailu

| © 💿                                                     |                                                                  | ispCP - Predajca/Spravovať používateľov/E-mailové nastavenie -                                                                                                    | Chromium                                                                                                   | 8 O 8 |  |
|---------------------------------------------------------|------------------------------------------------------------------|----------------------------------------------------------------------------------------------------|----------------------------------------------------------------------------------------------------|-------|--|
| 🚺 🕲 ispCP - Predajca/Spr 🛛                              | <b>B</b>                                                         |                                                                                                    |                                                                                                    |       |  |
| ← → C 🔒 https://web                                     | admin.vnet.sk/reseller/settings_w                                | lcome_mail.php                                                                                                    |                                                                                                    | \$ A  |  |
|                                                         |                                                                  |                                                                                                    |                                                                                                    |       |  |
| Spravovať<br>používateľov                               | <u>i</u>                                                         | 8 <u>(</u> )                                                                                                    |                                                                                                    |       |  |
| Prehľad                                                 |                                                                  | POWEVATELOW SPRANOVAT HOSTINGONT PLAN SPRANOVAT CONDUCATE                                                                                                    | STATISTIKE DOMENT                                                                                          |       |  |
| Pridat použivateľa                                      |                                                                  |                                                                                                    |                                                                                                    |       |  |
| Alias domény                                            |                                                                  |                                                                                                    |                                                                                                    |       |  |
| Nastavenie E-mailu                                      | Šablóna správy - Informác                                        | e                                                                                                    |                                                                                                    |       |  |
| Nastavenia e-mailu                                      | Používateľské meno (systémo                                      | é)                                                                                                    | {USERNAME}                                                                                                 |       |  |
| strateného hesla                                        | Heslo použivateľ a                                               |                                                                                                    | (PASSWORD)                                                                                                 |       |  |
| E-mail marketing                                        | Skutočné meno (krstné a prie                                     | visko) použivateľa                                                                                                    | {NAME}                                                                                                    |       |  |
|                                                         | Typ používateľa (admin, preda                                    | ca, používateľ)                                                                                                    | {USERTYPE}                                                                                                 |       |  |
| 🖰 Odhláslí sa                                           | URL stránka pre tento panel a                                    | dministrátora                                                                                                    | (BASE_SERVER_VHOST)                                                                                        |       |  |
|                                                         | Protokol URL                                                     |                                                                                                    | {BASE_SERVER_VHOST_PREFIX}                                                                                 |       |  |
|                                                         | Šablóna správy                                                   |                                                                                                    |                                                                                                    |       |  |
|                                                         | Predmet                                                          | Vitajte v systeme VNET Control Panel                                                                                                    |                                                                                                    |       |  |
| l                                                       | Spriva<br>E mai odoselatela<br>Mato odoselatela<br>(s)dostatarja | Dolary dan,<br>what we want collectively<br>pla user, collectively<br>pla user, collectively<br>resear (volume)<br>resear (volume)<br>be optimum as physical biological and biological<br>to optimum as physical biological<br>to optimum as physical<br>biological biological<br>the means by planets and biological<br>the means by planets and biological<br>the means by planets and biological<br>the means by planets and biological<br>biological biological<br>the means by planets and biological<br>the means by planets and biological<br>biological<br>the means by planets and biological<br>biological<br>biological | ntrul Panel. Vase kurda bolo uspesne vykorene.<br>REFOQ (BASE_SERVER_VHOST)<br>Andmin.vnet.skihovody/<br>u |       |  |
| issCP 10.5 0HEGA<br>build:20100331<br>Codename: Priamos |                                                                  |                                                                                                    |                                                                                                    |       |  |

Webadmin umožňuje automaticky vygenerovať email s prístupovými údajmi pre nového užívateľa. Po úprave šablóny je nutné ju uložiť kliknutím na "Vykonať zmeny".

Tento e-mail sa automaticky odosiela pri vytvorení nového konta užívateľa alebo zmene hesla a je odosielaný na e-mail vyplnený v položke "E-mail" pri pridávaní užívateľa.

# e) Nastavenie e-mailu strateného hesla

| 8.0                                  |                                                     | ispCP - Predajca/Nastavenie e-mailu straten                        | ého hesla - Chromium                                                 |                                                                                                    |                                     | 00          |
|--------------------------------------|-----------------------------------------------------|--------------------------------------------------------------------|----------------------------------------------------------------------|----------------------------------------------------------------------------------------------------|-------------------------------------|-------------|
| 🕲 ispCP - Predajca/Nas               | ×                                                   |                                                                    |                                                                      |                                                                                                    |                                     |             |
| ← → C 🙆 https://w                    | ebadmin.vnet.sk/reseller/settings_lostpasswor       | i.php                                                              |                                                                      |                                                                                                    |                                     | <b>के</b> व |
|                                      |                                                     |                                                                    |                                                                      |                                                                                                    |                                     |             |
| Spravovat<br>použivateľov            | di 👪                                                |                                                                    |                                                                      | )                                                                                                    |                                     | -           |
| Prehľad                              | Visconscient information Separational FourierateLow | SPRANOVAT HOSTINGONT PLAN SPRANOW                                  | T ODICONAVICE STATISTICE O                                           | OMENT                                                                                                    |                                     |             |
| Pridat používateľa                   | A Second and a                                      |                                                                    |                                                                      |                                                                                                    |                                     |             |
| Alias domény                         | STRATENE HESLO E-MAR                                |                                                                    |                                                                      |                                                                                                    |                                     |             |
| Nastavenie E-mailu                   | Šablóna správy - Informácie                         |                                                                    |                                                                      |                                                                                                    |                                     |             |
| Nastavenia e-mailu                   | Aktivačný E-mail                                    |                                                                    | Heslo E-mail                                                         |                                                                                                    |                                     |             |
| strateného hesia<br>E-mail marketing | Používateľské meno (systémové)                      | {USERNAME}                                                         | Používateľské men                                                    | o (systémové)                                                                                                    | {USERNAME}                          |             |
|                                      | Stratené heslo odkaz                                | (LINK)                                                             | Heslo použivateľa                                                    |                                                                                                    | {PASSWORD}                          |             |
|                                      | Používateľské meno (krstné aj priezvisko)           | (NAME) Používateľské mer                                           |                                                                      | io (krstné aj priezvisko) {NAME}                                                                                         |                                     |             |
| C OdMásit sa                         | URL stránka pre tento panel administráto            | ra {BASE_SERVER_VHOST}                                             | URL stránka pre te                                                   | nto panel administrátora                                                                                                 | {BASE_SERVER_VHOST}                 |             |
|                                      | Protokol URL                                        | {BASE_SERVER_VHOST_PREFIX}                                         | {BASE_SERVER_VHOST_PREFIX} Protokol URL                              |                                                                                                    | {BASE_SERVER_VHOST_PREFIX}          |             |
|                                      | Šablóna správy                                      |                                                                    | _                                                                    | _                                                                                                    |                                     |             |
|                                      | Predmet                                             | Aktivacia noveho hesla do system                                   | Aktivacia noveho hesla do systemu VNET Control Panel Nove prihlasova |                                                                                                    | udaje do systemu VNET Control Panel |             |
|                                      | Správa                                              | Dobry den.                                                         |                                                                      | Dobry den,                                                                                                    |                                     |             |
|                                      |                                                     | Vase nove hesio do systemu VNE<br>uspesne vytvorene. Pre aktivaciu | T Control Panel bolo<br>hesia kliknite na link:                      | Vase nove prihlasovacie udaje do systemu VNET C<br>Panel su:                                                             |                                     |             |
|                                      |                                                     | (UNK)                                                              |                                                                      | Pouzivatelske men<br>Heslo: (PASSWORD                                                                                    | USERNAME)                           |             |
|                                      |                                                     | Tesime sa na dalsiu spolupracu.                                    |                                                                      | Prihlasit sa mezete kliknutim na link<br>(BASE_SERVER_VHOST_PREFK) (BASE_SERVER_VHOST)<br>Tecime sa na dalsiu seelueraru |                                     |             |
|                                      |                                                     | VNET a.s.                                                          |                                                                      |                                                                                                    |                                     |             |
|                                      |                                                     | Nam. Hraniciarov 39<br>851 03 Bratislava                           |                                                                      |                                                                                                    |                                     |             |
|                                      |                                                     | techsupport@vnet.sk<br>HOTLINE: 02 - 5788 0330                     |                                                                      | VNET a.s.<br>Nam, Hraniciarov 3                                                                                          | 19                                  |             |
|                                      |                                                     |                                                                    |                                                                      | 851 03 Bratislava<br>techsupport@vnet sk                                                                                 |                                     | -           |
|                                      | E-mail odosielateľ a                                | reseller@vnet.sk                                                   |                                                                      |                                                                                                    |                                     |             |
|                                      | Meno odosielateľa                                   | Jano Mrkva (ABC)                                                   |                                                                      |                                                                                                    |                                     |             |
|                                      | Vykonať zmeny                                       |                                                                    |                                                                      |                                                                                                    |                                     |             |
|                                      |                                                     |                                                                    |                                                                      |                                                                                                    |                                     |             |
| Build 20100331                       |                                                     |                                                                    |                                                                      |                                                                                                    |                                     |             |

Pri zabudnutí alebo strate hesla k účtu, je možné využiť službu automatického zaslania nových prístupových údajov na kontaktný e-mail zákazníka.

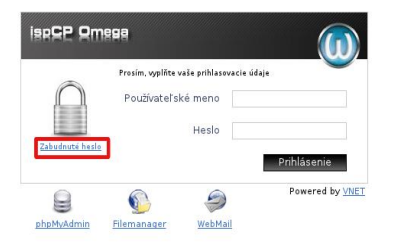

Zákazník spustí proces zaslania hesla, ak na prihlasovacej stránke webadmina klikne na "Zabudnuté heslo".

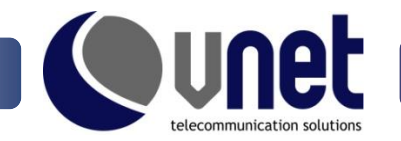

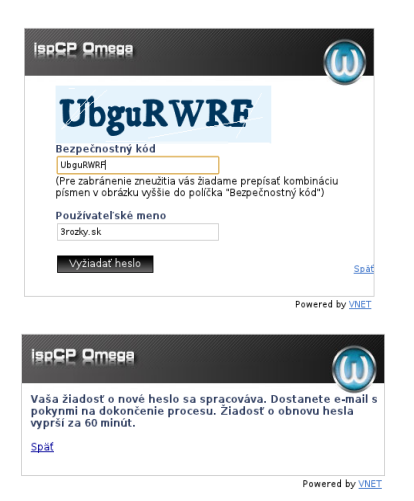

Pre overenie je potrebné zadať bezpečnostný kód a názov účtu, ku ktorému sa požaduje vydanie nového hesla.

Na kontaktný e-mail zákazníka je zaslaný e-mail s linkom, ktorým sa potvrdí odoslanie nového hesla. Na potvrdenie je stanovený čas 60 minút.

Príklad e-mailov pre overenie zákazníka a odoslanie prístupových údajov.

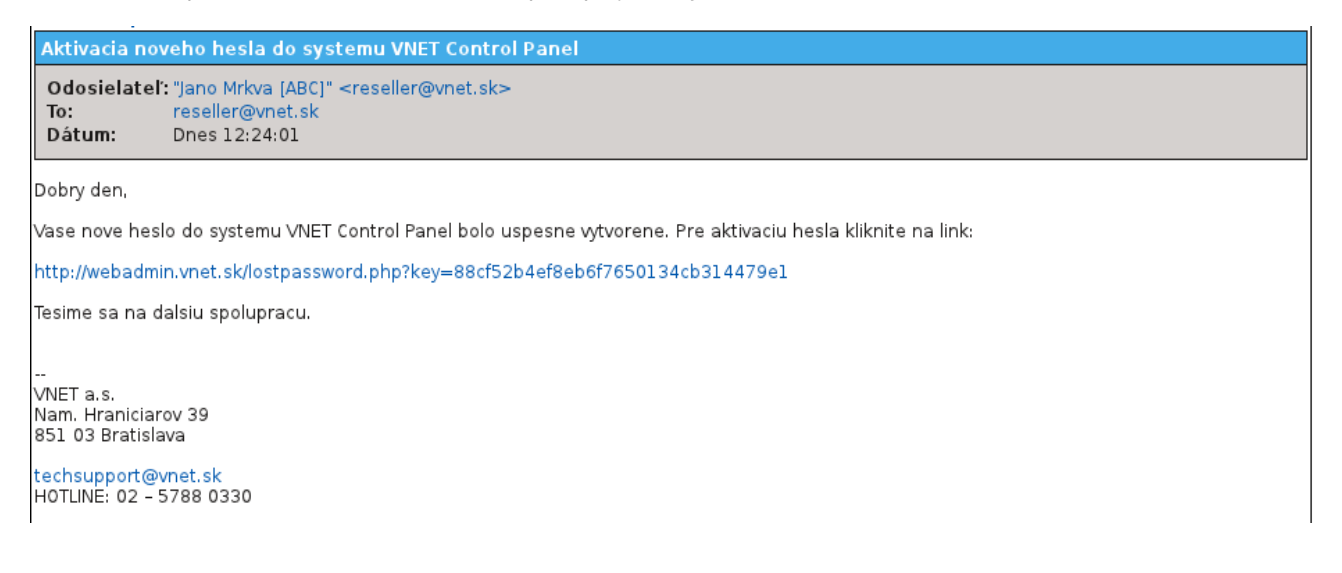

Nove prihlasovacie udaje do systemu VNET Control Panel

Odosielateľ: "Jano Mrkva [ABC]" <reseller@vnet.sk> To: reseller@vnet.sk Dátum: Dnes 12:25:50

Dobry den,

Vase nove prihlasovacie udaje do systemu VNET Control Panel su:

Pouzivatelske meno: 3rozky.sk Heslo: ZEe\*;C9

Prihlasit sa mozete kliknutim na link http://webadmin.vnet.sk

Tesime sa na dalsiu spolupracu.

VNET a.s. Nam. Hraniciarov 39 851 03 Bratislava

techsupport@vnet.sk H0TLINE: 02 - 5788 0330

Koniec vloženej správy

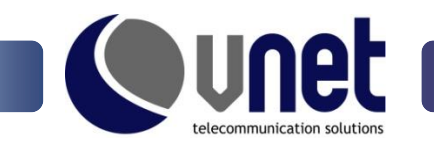

# f) E-mail marketing

E-mail marketing umožňuje zaslať oznam na kontaktné e-mailové adresy zákazníkov.

| 60                                     |                                    | ispCP- Obeżn                               | ik - Chromium            |                 |   | 808 |
|----------------------------------------|------------------------------------|--------------------------------------------|--------------------------|-----------------|---|-----|
| 🔇 ispCP- Obeżnik 🔗                     | CC)                                |                                            |                          |                 |   |     |
| ← → C A https://web                    | admin.vnet.sk/reseller/circular.pi | qr                                         |                          |                 |   | 4 4 |
|                                        |                                    |                                            |                          |                 |   |     |
| SPRAVOVAŤ<br>POUŽIVATELOV              | di.                                | <u>&gt;&gt;</u>                            | ~                        |                 |   |     |
| Prehľad                                | VECEEGIE INFORMAGE SPRANON         | AT POLIZINATELON SPRAYONAT HORTINGONT PLAN | SPIANOVAT OBJEDNAVKT ŠTA | ATISTIKT DOMENT |   |     |
| Pridat používateľa                     | â Orrhin                           |                                            |                          |                 |   |     |
| Alias domény                           | OBEZNIK                            |                                            |                          |                 |   |     |
| Nastavenie E-mailu                     | Základné údaje                     |                                            |                          |                 |   |     |
| Nastavenia e-mailu<br>strateného hesla | Predmet správy                     |                                            |                          |                 |   |     |
| E-mail marketing                       |                                    |                                            |                          |                 |   |     |
|                                        | Správa                             |                                            |                          |                 | Æ |     |
|                                        | Doplňujúce údaje                   |                                            |                          |                 |   |     |
|                                        | E-mail odosielateľa                | reseller@vnet.sk                           |                          |                 |   |     |
|                                        | Meno odosielateľa                  | Jano Mrkva                                 |                          |                 |   |     |
| npc7 13.5 5000A<br>Fund 2020331        | Podać (prive)                      |                                            |                          |                 |   |     |

# 4. Správa hostingových plánov

# a) Prehľad

Hostingový plán slúži na vytvorenie balíkov služieb a na zjednodušenie správy účtov.

Pre balíky služieb je možne zadefinovať:

- názov balíka
- stručný popis
- počet subdomén
- počet aliasov
- počet e-mailových kônt
- počet ftp kônt
- počet SQL databáz
- počet užívateľov databáz
- limit prenesených dát tento parameter hosting ignoruje <sup>3</sup>
- veľkosť diskového priestoru v MB

V časti "Nastavenia hostingového plánu" je nutné vyplniť všetky polia, nevyplnené políčko sa považuje za chybný udaj.

| There is a restricted of the day of the day |                                                                                                    |                                                                                                    |                              |                        |            |                      |                  |  |  |  |
|----------------------------------------------------------------------------------------------------|----------------------------------------------------------------------------------------------------|----------------------------------------------------------------------------------------------------|------------------------------|------------------------|------------|----------------------|------------------|--|--|--|
| a a binne (busheder                                                                                                    | in a set of the set of the set of a set of the                                                                                                    |                                                                                                    |                              |                        |            |                      | A 3              |  |  |  |
| B mups://webadm                                                                                                    | an an and any esterer (no surify plan (1)/10                                                                                                    |                                                                                                    |                              |                        |            |                      | 14 <sup>14</sup> |  |  |  |
|                                                                                                    |                                                                                                    |                                                                                                    |                              |                        |            |                      |                  |  |  |  |
| Spravovat<br>hostrigový plán<br>chľad                                                                                                    | VECCECCE INFORMACE STRAFTON FOODMATLOF                                                                                                    |                                                                                                    | SUBAYOVAL OBLOBATE           | STATIETAT DOMENT       |            |                      |                  |  |  |  |
| dat hostingevý plán                                                                                                    | HOSTINGOVÝ PLÁN                                                                                                    |                                                                                                    | 100                          |                        |            |                      |                  |  |  |  |
| · · · · · · · · · · · · · · · · · · ·                                                                                                    |                                                                                                    |                                                                                                    |                              |                        | (12) TO 12 |                      |                  |  |  |  |
| Odhisež ta                                                                                                    | Nie Meno           1         \$ Rasic Hosting           2         \$ Standard Hosting                                                                                                    |                                                                                                    | Kûpa<br>Povolenê<br>Povolenê | 2 Upravil<br>2 Upravil | Akcie      | 💰 Zmazat<br>💰 Zmazat |                  |  |  |  |
|                                                                                                    |                                                                                                    | ispCP - Predajca/Pridat                                                                                                    | hostingový plán - Chromium   |                        |            |                      | 0                |  |  |  |
| ispCP - Predajca/Prid 🛛 😅                                                                                                    |                                                                                                    |                                                                                                    |                              |                        |            |                      |                  |  |  |  |
| → C A https://webadm                                                                                                    | in.vnet.sk/reseller/hosting_plan_add.php                                                                                                    |                                                                                                    |                              |                        |            |                      | \$ ·             |  |  |  |
| SPRAVOVAT                                                                                                    |                                                                                                    |                                                                                                    |                              |                        |            |                      |                  |  |  |  |
| HOSTINGOVÝ PLÂN                                                                                                    | <u>ala 38</u>                                                                                                    |                                                                                                    |                              |                        |            |                      |                  |  |  |  |
| chlad                                                                                                    | VICTORENA DE SERANDA POLIZINATELON                                                                                                    | SPRAYOVAT HOSTINGONT PLAN                                                                                                    | SPEAKOWAT OBJEDNAVKY         | STATISTIKE DOMENT      |            |                      |                  |  |  |  |
| dať hostingový plán                                                                                                    |                                                                                                    |                                                                                                    |                              |                        |            |                      |                  |  |  |  |
| <del>,</del>                                                                                                    | PRIDAT HOSTINGOVÝ PLÁN                                                                                                    |                                                                                                    |                              |                        |            |                      |                  |  |  |  |
|                                                                                                    | Nastavenia hostingového plánu                                                                                                    |                                                                                                    |                              |                        |            |                      |                  |  |  |  |
|                                                                                                    | Nastavenia hostingového plánu                                                                                                    |                                                                                                    |                              |                        |            |                      |                  |  |  |  |
| Odhlásiť sia                                                                                                    | Nastavenia hostingového plánu<br>Názov šablóny                                                                                                    | Basic Hosting                                                                                                    |                              |                        |            |                      |                  |  |  |  |
| Odhlásiť su                                                                                                    | Nastavenia hostingového plánu<br>Názov šablóny<br>Popis                                                                                                    | Basic Hosting<br>Zakladny hesting                                                                                                    |                              |                        |            |                      |                  |  |  |  |
| Odhlasii' su                                                                                                    | Nastavenia hostingového plánu<br>Názov šabióny<br>Popis<br>Maximálny pořet subdomén                                                                                                    | Basic Hosting<br>Zakladny hosting                                                                                                    |                              |                        |            |                      |                  |  |  |  |
| Odhdiail sa                                                                                                    | Nastavenia hostingoveho planu<br>Nizov šabilny<br>Popis<br>Maxemány počet subdomén<br>(- 1 zaklazné, 0 neobneczené)                                                                                                    | Basic Hosting<br>Zakladny hosting                                                                                                    |                              |                        |            |                      |                  |  |  |  |
| Odhlaid sa                                                                                                    | Nastavenia hostingoveho planu<br>Hikov kabilony<br>Popis<br>Maomilyn pofet suddomén<br>(† 2) zakázné, o neobneciene)<br>Majomilyn pofet suddomén<br>(† 2) zakázné, o neobneciene)                                                                                                    | Basic Hosting<br>Zakladny hesting<br>0                                                                                                    |                              |                        |            |                      |                  |  |  |  |
| oddiad ta                                                                                                    | Natarawia hostingoveho planu<br>Hazvi abilony<br>Popis<br>Hazmähy počet sučeloneln<br>(12 aklazeri, 6 neobnedaren)<br>Hazmähy počet illasvi<br>(12 aklazeri, 6 neobnedaren)<br>(12 aklazeri, 6 neobnedaren)                                                                                                    | Basic Hosting<br>Zakladny hesting<br>0<br>-1<br>0                                                                                                    |                              |                        |            |                      |                  |  |  |  |
| Oddauff sa                                                                                                    | Natzewnia Inschingwohn planu<br>Histor Vabliny<br>Pops<br>Natorial (State (State (State)))<br>Haumänyster (State)<br>Haumänyster (State)<br>(State)<br>2 aktabard, State)<br>(State)<br>2 aktabard, State)<br>(State)<br>2 aktabard, State)<br>(State)<br>(St | Basic Hosting<br>Zakładny hosting<br>0<br>-1<br>0<br>1                                                                                                    |                              |                        |            |                      |                  |  |  |  |
| omdanit sa                                                                                                    | Raztavenia hostingoveho planu<br>sikov kabilony<br>Pops<br>Haomäiny podat subdomén<br>(1) zakažné, di neobredane)<br>Haomäny podat subdomén<br>Haomäny podat enalloyitikost<br>(2) zakažné, di neobredane)<br>Haomäny podat enalloyitikost<br>(2) zakažné, di neobredane)<br>Haomäny podat enalloyitikost<br>(2) zakažné, di neobredane)<br>Haomäny attavej di neobredane)                                                                                                    | Basic Hosting<br>Zakladny hosting<br>0<br>-1<br>0<br>1                                                                                                    |                              |                        |            |                      |                  |  |  |  |
| OMALANI SA                                                                                                    | Raztavenia hestingoveho planu<br>Hikev šabišny<br>Pepis<br>Haomähy počet šučešneho<br>(-) zakazerie, če nochroedzené)<br>Haomähy počet iliasv<br>(-) zakazerie, če nochroedzené)<br>(-) zakazerie, do nochroedzené)<br>(-) zakazerie, do nochroedzené)<br>(-) zakazerie, do nochroedzené)<br>(-) zakazerie, do nochroedzené)<br>(-) zakazerie, do nochroedzené)<br>(-) zakazerie, do nochroedzené)<br>(-) zakazerie, do nochroedzené)<br>(-) mi 50, poziciek device                                                                                                    | Bailt Hotting<br>Zakladny hosting<br>0<br>1<br>1<br>4<br>3<br>3                                                                                                    |                              |                        |            |                      |                  |  |  |  |
| owelsnik in                                                                                                    | Raztavenia hestingoveho planu<br>sikov kabilory<br>Pops<br>Maonisiny počet subdomén<br>Maonisiny počet subdomén<br>Maonisny počet subdomén<br>(z) zakažen, čerodnedene)<br>Maonisny sofet evadovjeh kort<br>(z) zakažen, čerodnedene)<br>(z) zakažen, čerodnedene)<br>(z) zakažen, čerodnedene)<br>(z) zakažen, čerodnedene)<br>(z) zakažen, čerodnedene)                                                                                                    | Basic Heating<br>Zaliadry heating<br>0<br>1<br>1<br>1                                                                                                    |                              |                        |            |                      |                  |  |  |  |
| OFFICE IN                                                                                                    | Raztavenia hestingoveho planu<br>sikov šabilony<br>Popis<br>Maamähny počet subdomén<br>(1) zakažané, d neobredzené)<br>Maamähny počet isaov<br>Maamähny počet isaov<br>(2) zakažané, d neobredzené)<br>Haamähny počet isaov<br>(2) zakažané, d neobredzené)<br>Luis TPI kart<br>(1) zakažané, d neobredzený)<br>Luis SQL prožikat dev<br>(1) zakažané, d neobredzený)<br>Luis SQL prožikat dev<br>(1) zakažané, d neobredzený)<br>Luis SQL prožikat dev<br>(1) zakažané, d neobredzený)<br>Luis SQL prožikat dev<br>SQL prožikat dev<br>(1) zakažané, d neobredzený)<br>Luis prostenistické dev<br>(1) zakažané, d neobredzený)                                                                                                    | Basic Heating<br>Zaliadity heating<br>0<br>1<br>1<br>1<br>1<br>1<br>1<br>1<br>1<br>1<br>1<br>1<br>1<br>1<br>1<br>1<br>1<br>1<br>1                                                                                                    |                              |                        |            |                      |                  |  |  |  |
| oddaid a                                                                                                    | Natzewia hostingoveho planu<br>Haisov šabilony<br>Pops<br>Hamaniya pot r dobatomin<br>Hamaniya pot r dobatomin<br>Hamaniya pot r dobatomin<br>(2) aktadava (2) enobedoedava)<br>(2) aktadava (2) enobedoedava)<br>(2) aktadava (2) enobedoedava)<br>(2) aktadava (2) enobedoedava)<br>(2) aktadava (2) enobedoedava)<br>(2) aktadava (2) enobedoedava)<br>(2) aktadava (2) enobedoedava)<br>(2) aktadava (2) enobedoedava)<br>(2) aktadava (2) enobedoedava)<br>(2) aktadava (2) enobedoedava)<br>(2) aktadava (2) enobedoedava)<br>(2) aktadava (2) enobedoedava)<br>(2) aktadava (2) enobedoedava)<br>(2) aktadava (2) enobedoedava)<br>(2) aktadava (2) enobedoedava<br>(2) enobedoedava<br>(2) enobedoedava                                                                                                    | Basic Hosting<br>Zakladay hosting<br>0<br>4<br>0<br>1<br>1<br>4<br>4<br>0<br>0<br>500                                                                                                    |                              |                        |            |                      |                  |  |  |  |
| oddalaf ra                                                                                                    | Raztavenia hestingoveha planu<br>sikov kabilory<br>Pops<br>Haomäny počet subdomán<br>(1) zakažeň, d neodmedane)<br>(2) zakažeň, d neodmedane)<br>(2) zakažeň, d neodmedane)<br>(3) zakažeň, d neodmedane)<br>(4) zakažeň, d neodmedane)<br>(4) zakažeň, d neodmedane)<br>(4) zakažeň, d neodmedane)<br>(4) zakažeň, d neodmedane)<br>(4) zakažeň, d neodmedane)<br>(4) zakažeň, d neodmedane)<br>(4) zakažeň, d neodmedane)<br>(4) zakažeň, d neodmedane)<br>(4) zakažeň, d neodmedane)<br>(4) zakažeň, d neodmedane)<br>(4) zakažeň, d neodmedane)<br>(4) zakažeň, d neodmedane)<br>(4) zakažeň, d neodmedane)<br>(4) zakažeň, d neodmedane)<br>(5) zakažeň, d neodmedane)<br>(5) zakažeň, d neodmedane)<br>(4) zakažeň, d neodmedane)<br>(5) zakažeň, d neodmedane)<br>(5) zakaž                                                                                                    | Basic Histing<br>Zaliadry heating<br>0<br>1<br>1<br>1<br>1<br>1<br>1<br>1<br>1<br>1<br>1<br>1<br>1<br>1<br>1<br>1<br>1<br>1<br>1                                                                                                    |                              |                        |            |                      |                  |  |  |  |
| Oddalaf ra                                                                                                    | Ratzevina becilingvorho planu<br>sikov šabilony<br>Popis<br>Masmäiny počet sučdomén<br>(-) zakažer, o neobnedzené)<br>Masmähy počet sučdomén<br>(-) zakažer, o neobnedzené)<br>Masmähy počet k-malových kost<br>(-) zakažer, o neobnedzené)<br>Line TPI kost<br>(-) zakažer, o neobnedzený)<br>Line SQL požikaže<br>(-) zakažer, o neobnedzený)<br>Line SQL požikaže<br>(-) zakažer, o neobnedzený)<br>Line SQL požikačel kov<br>(-) do neobnedzený)<br>Line SQL požikačel kov<br>(-) do neobnedzený)<br>Line SQL požikačel kov<br>(-) neobnedzený)<br>Préř<br>Col (Fierd                                                                                                    | Bail ( Noting<br>Zalladry hesting<br>0<br>1<br>1<br>2<br>3<br>3<br>4<br>3<br>3<br>5<br>5<br>5<br>5<br>5<br>5<br>5<br>5<br>5<br>8<br>1<br>8<br>1<br>1<br>1<br>1<br>1<br>1<br>1<br>1                                                                                                    |                              |                        |            |                      |                  |  |  |  |
| ookid w                                                                                                    | Raztavenia hectingoveho planu Haitov kabilory Peps Peps Hajonishry počet subdomén Hajonishry počet subdomén Hajonishry počet subdomén (2) zakažné, Potobendenéné) Hajonishry počet evadového kort Lunk (Tř kort (2) zakažné, Potobendenéné) Link SQ, poslavstery Link SQ, poslavstery Link SQ, poslavstery Link SQ, poslavstery Link SQ, poslavstery CJ, žakažné, Potobendenéný) Link SQ, poslavstery CJ, žakažné, Potobendenéný) Link SQ, poslavstery CJ, čí koli pist                                                                                                    | Basic Hosting<br>Zaliadry hesting<br>0<br>3<br>4<br>0<br>1<br>1<br>3<br>4<br>0<br>5<br>0<br>5<br>0<br>5<br>0<br>5<br>0<br>5<br>0<br>5<br>0<br>8<br>4<br>no 0<br>Ne<br>1<br>8<br>4<br>5<br>1<br>8<br>4<br>1<br>9<br>1<br>9<br>1<br>9<br>1<br>9<br>1<br>9<br>1<br>9<br>1<br>9<br>1<br>9<br>1<br>9<br>1                                                                                                    |                              |                        |            |                      |                  |  |  |  |
| odaluf ra                                                                                                    | Raztavenia hestingoveho planu<br>sikov kabilony<br>Popia<br>Maximitry potet subdomén<br>(1) zakaze, di neobredane)<br>Hazimitry jočet isubdomén<br>Maximitry jočet evaluegickost<br>(1) zakaze, di neobredane)<br>Hazimitry jočet evaluegickost<br>(1) zakaženj, di neobredane)<br>Hazimitry jočet evaluegickost<br>(1) zakaženj, di neobredane)<br>Hazimitry jočet evaluegickost<br>(1) zakaženj, di neobredane)<br>Hazimitry jočet evaluegickost<br>(1) zakaženj, di neobredane)<br>Hazimitry jočet evaluegickost<br>(1) zakaženj, di neobredane)<br>Hazimitry jočet evaluegickost<br>(1) zakaženj, di neobredane)<br>Hazimitry jočet evaluegickost<br>(1) zakaženj, di neobredane)<br>Hazimitry jočet evaluegickost<br>(1) zakaženj, di neobredane)<br>Hazimitry jočet evaluegickost<br>Hazimitry jočet evaluegickost                                                                                                    | Basic Heating           Zaliading heating           2           3           4           5           5           8           9           8           9           8           9           8           9           9           9           9           9           9           9           9           9           9           9           9           9           9           9           9           9           9           9           9           9           9           9           9           9           9           9           9           9           9           9           9           9           9           9           9           9           9           9                               | Copinal # 1400               |                        |            |                      |                  |  |  |  |
| ookid w                                                                                                    | Natzevenia hectingoveho planu<br>visicov šabilory<br>Pops<br>Menostry počet subdomin<br>(2) zakatov če novobenenne)<br>Haumilny počet subdomin<br>(2) zakatové cenobendenne)<br>(2) zakatové cenobendenne)<br>(2) zaka                                                                                                    | Bail: Heating           Zalladiry heating           0           4           0           3           4           500           # Ano           # Ano           O Nee           # Ano           O Ne           # Ano           O Derréna © SQL ©                                                                                                    | Optro& # Me                  |                        |            |                      |                  |  |  |  |
| odekať re                                                                                                    | Natzevenia hectingoveho planu<br>Nation kabilony<br>Pops<br>Maamainy polet subdomán<br>(1) zakazer, 6 neobmedzené)<br>(1) zakazer, 6 neobmedzené)<br>(1) zakazer, 6 neobmedzené)<br>(1) zakazer, 6 neobmedzené)<br>Maamäny polet e malových kort<br>(1) zakazer, 6 neobmedzený)<br>Mar 50, danás<br>Mar 50, danás<br>Mar 50, danás<br>Mar 50, danás<br>(1) zakazer, 6 neobmedzený)<br>Umi Spice semensený<br>(1) zakazer, 6 neobmedzený)<br>Umi Spice semensený<br>(1) zakazer, 7 neobmedzený)<br>Umi Spice semensený<br>(1) zakazer, 7 neobmedzený)<br>Umi Spice semensený<br>(1) zakazer, 7 neobmedzený<br>(1) med Skového semensený<br>(1) med Skového semensený<br>(1) med Skového semensený<br>(1) poslobenizený<br>(1) med Skového semensený<br>(1) med Skového semensený                                                                                                    | Basic Insidies           Zalladry heating           2           0           1           0           1           4           1           4           1           4           1           4           1           4           5           10           10           10           10           10           10           10           10           10           10           10           10           10           10           10           10           10           10           10           10           10           10           10           10           10           10           10           10           10           10           10           10           10           10           10      < | Opină @ Nie                  |                        |            |                      |                  |  |  |  |
| Shid a                                                                                                    | Raztavenia hestingoveha planu<br>sikov šabilony<br>Popia<br>Popia<br>Maamiliny počet subdomén<br>(-) zakažané, o neobredzené)<br>Majamily počet islavov<br>Majamily počet islavov<br>Majamily počet islavov<br>(-) zakažané, o neobredzené)<br>Hajamily počet islavov<br>(-) zakažané, o neobredzené)<br>Lin priv kort<br>(-) zakažané, o neobredzené)<br>Lin prosinsková (-) zakažené, o neobredzené)<br>Lin prosinsková (-) zakažené, o neobredzené)<br>Lin prosinsková (-) zákažené (-)<br>mil SQL prošíkovánik pristřicu (Mi)<br>Lind kovánik pristřicu (Mi)<br>Privě<br>Privě<br>Privě<br>Privě<br>CGI / Pri<br>Privě<br>CGI / Pri<br>Privě<br>CGI / Pri<br>Privě<br>CGI zakažené zakavnov do zárby Díčí je povolení<br>Zákaže<br>Raztavania Zaktoráci                                                                                                    | Batt /huting           2alade/p /huting           0           1           0           1           0           1           0           1           0           1           0           1           0           1           0           1           0           1           0           1           1           0           1           0           1           1           1           1           1           1           1           1           1           1           1           1           1           1           1           1           1           1           1           1           1           1           1           1           1           1           1     <                           | Opha * Ne                    |                        |            |                      |                  |  |  |  |
| Select o                                                                                                    | Natzevnia hostingoveho planu Vištrv šahlory Vištrv šahlory Peps Majonistry počet subdomén (4) Majonistry počet subdomén Majonistry počet subdomén (2) zakažar, čeroshovačenel) Majonistry počet enadlovjeh kort (2) zakažar, čeroshovačenel) Umi 50 postbatel ov (2) zakažar, čeroshovačenel) Umi 50 postbatel ov (2) zakažar, čeroshovačen                                                                                                    | Basic houting           Zabladry heating           2           2           2           3           3           4           5           5           6           7           4           6           6           7           8           6           7           8           7           8           7           8           7           8           7           8           7           8           7           8           7           8           7           8           8           8           9           9           9           9           9           9           9           9           9           9           9           9           9           9           9                                | Cpinå ⊕ Me                   |                        |            |                      |                  |  |  |  |
| Select a                                                                                                    | Natzevní a hostiligoveho plánu viškov šablony reps reps lazová sobolny lazová sobolny reps lazová sobolne sobolne sobolne lazová sobolne sobolne sobolne lazová sobolne sobolne sobolne lazová sobolne sobolne sobolne lazová sobolne sobolne lazová sobolne sobolne lazová sobolne sobolne lazová sobolne lazová                                                                                                    | Basic Involving           2 alladery heating           0           1           0           1           0           3           4           3           4           4           5           8           0           9           8           0           10           10           10           10           10           10           10           10           10           10           10           10           10           10           10           10           10           10           10           10           10           10           10           10           10           10           10           10           10           10           10           10           10                   | : Opina * Me                 |                        |            |                      |                  |  |  |  |
| ookid w                                                                                                    | Nataevenia hestingoveho planu vision kabilony Pops Pops Pops Pops Pops Pops Pops Pops                                                                                                    | Basic houting<br>Zaliadry hosting<br>4<br>4<br>5<br>4<br>4<br>4<br>5<br>5<br>5<br>5<br>5<br>5<br>5<br>5<br>5<br>5<br>5<br>5<br>5                                                                                                    | Opină # Nie                  |                        |            |                      |                  |  |  |  |

<sup>&</sup>lt;sup>3</sup>- limit prenesených dát je neobmedzený

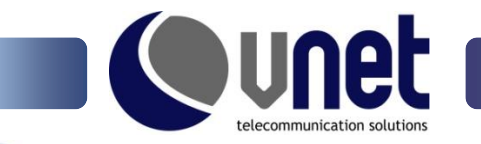

# 5. Správa objednávok

Webadmin umožňuje objednať si hosting cez web formou tiketového systému. Na web je možne umiestniť link na objednávku produktu s jeho popisom a formulárom na vyplnenie kontaktných údajov.

# b) Prehľad

Prehľad objednávok umožňuje spracovanie požiadaviek, pripadne ich odstránenie.

| <b>9 0</b>                      | ispCP - Predajca/Spravovať objednávky - Chromium |                     |                        |                                                       |                      |                       |                  | <b>00</b> 8 |
|---------------------------------|--------------------------------------------------|---------------------|------------------------|-------------------------------------------------------|----------------------|-----------------------|------------------|-------------|
| 🌘 ispCP - Predajca/Spr 🔿        | ( 🕀                                              | 1                   |                        |                                                       |                      |                       |                  |             |
| ← → C 🔒 https://web             | oadmi                                            | n.vnet.sk/reseller/ | orders.php             |                                                       |                      |                       |                  | \$ <b>\</b> |
| ispCP Omega                     |                                                  |                     |                        |                                                       |                      |                       |                  |             |
| Spravovať<br>objednávky         |                                                  | 4                   |                        |                                                       | 1                    |                       |                  | -           |
| Prehľad                         | Ŋ                                                | SECRETINE INFORMACE | SPRANOVAT POUZIWATELOW | SPRAVOVAT HOSTINGONT PLAN                             | SPRAYOVAT OBJEDNA    | VKT ŠTATISTIKT DOMENT |                  |             |
| Nastavaenia objednávky          |                                                  | Spravovať obje      | DNÁVKY                 |                                                       |                      |                       |                  |             |
| Nastavenia e-mail<br>objednváky | -                                                | ID Doména           | Hostingový plán        | Zákaznícke úda                                        | ije                  | Objednávka            | Akcia            |             |
| 🕚 Odhlásiť sa                   |                                                  | 5 asd.sk            | Basic Hosting          | Meno Priezvisko<br>admin@inadomen<br>12345 Mesto Slov | <u>a.sk</u><br>ensko | Nová objednávka       | 🔍 Pridat/Detaily | Zmazať      |

Akcia Pridať/Detaily umožňuje kontrolu kontaktných údajov, ich aktualizáciu, schválenie (vytvorenie konta spolu s odoslaním prihlasovacích údajov), alebo jej odstránenie.

| a 48                                        | (e) (s)                                                           |  |
|---------------------------------------------|-------------------------------------------------------------------|--|
| VECORDEL INFORMADE SPERITORIAT POLICIPATION | Sesarchat notificant plan Sesarchat continuant Statistics context |  |
|                                             |                                                                   |  |
|                                             |                                                                   |  |
| Hostingové detaily                          |                                                                   |  |
| Cas objednavky                              | 25.07.2011<br>Basic Hosting                                       |  |
| Hostrigovy plan                             | Zakladny hosting                                                  |  |
| Domena                                      | 45 (F. 1).                                                        |  |
| P adresa domény                             | 81.89.63.70 (web.vvot.sk) •                                       |  |
| Zákaznícke údaje                            |                                                                   |  |
| D zákaznika                                 |                                                                   |  |
| Krstné meno                                 | Mezo                                                              |  |
| Priezdsko                                   | Prinzvisko                                                        |  |
| Pohlavie                                    | 2ena •                                                            |  |
| Spolsčnosť                                  |                                                                   |  |
| PSC                                         | 12345                                                             |  |
| Mesto                                       | Mesto                                                             |  |
| Stat/Oblast                                 | Slovensko                                                         |  |
| Krajina                                     | Slovensko                                                         |  |
| Ulica 1                                     | Ufice 1                                                           |  |
| Ulice 2                                     |                                                                   |  |
| E-mail                                      | admin@aud.sk                                                      |  |
| Telefón                                     | 123456                                                            |  |
| Fax                                         |                                                                   |  |

# c) Nastavenia objednávky

Položka obsahuje link pre vnorenie objednávky do webu. Webadmin umožňuje prispôsobiť vzhľad stránke, na ktorej bude zobrazený.

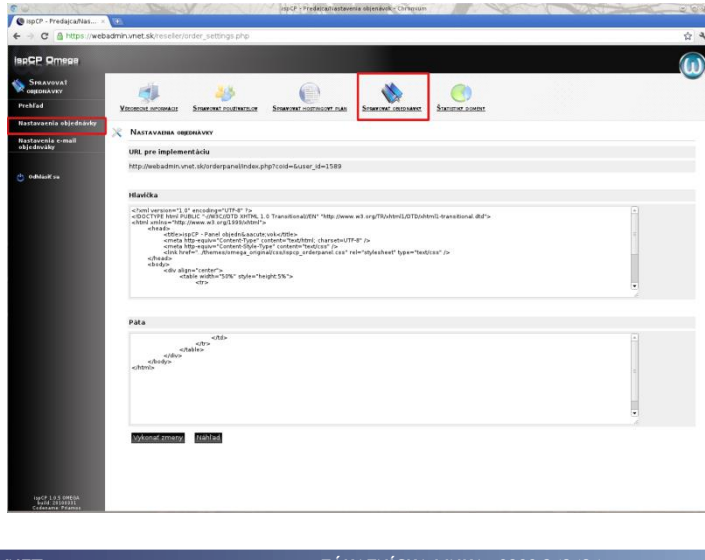

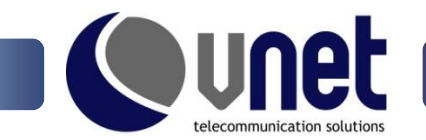

| https://webiadmin.vent.sk/sr/serpanel/                                                                                                    | IspCP - Panel objednávok - Chromium 🛛 🖉 🗠 🗶                                                                                                    | Compared and the second second s     |
|----------------------------------------------------------------------------------------------------|----------------------------------------------------------------------------------------------------|----------------------------------------------------------------------------------------------------|
| Intro Jonation and Alexing and an and a second second | The deviations werk alter before a state a given a state of the state of the state | Terre Instantion of det Verify metalized and up of det Verify metalized and up of det Verify |
|                                                                                                    |                                                                                                    |                                                                                                    |

### d) Nastavenia e-mail objednávky

Po vyplnení formulára je odoslaný mail s potvrdením objednávky. Jeho obsah je možné upraviť v "Nastavenie e-mail objednávky".

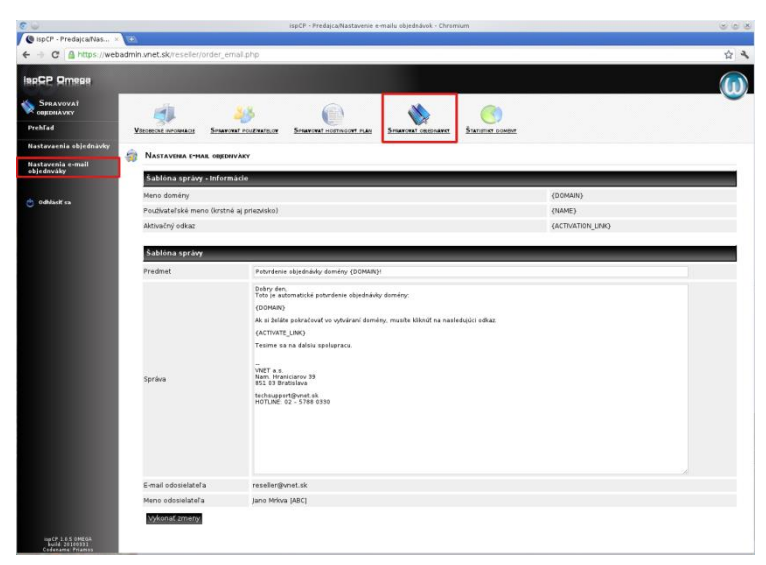

# 6. Štatistiky domén

# a) Štatistika používateľov predajcu

Štatistika domény poskytuje podrobnejší prehľad o prenesených dátach a o využívaní účtov jednotlivých domén.

| 60                     |        |                   |                                       | ispCP - AdmiryStatistika pou    | živateľov predajcu - Chromi | um                      |                          | ~ ~ ×                  |
|------------------------|--------|-------------------|---------------------------------------|---------------------------------|-----------------------------|-------------------------|--------------------------|------------------------|
| SispCP - Admin/Statist | 191    |                   |                                       |                                 |                             |                         |                          |                        |
| ← → C A https://web    | badmin | vnet.sk/reseller  | user_statistics.php                   |                                 |                             |                         |                          | 4 4                    |
|                        | 2      |                   |                                       |                                 |                             |                         |                          |                        |
| 📢 Štatistiky domény    | Va     |                   |                                       |                                 |                             |                         |                          |                        |
| 🕚 Odhlasif na          | 0      | ŠTATISTIKA POUŽ   | VATELOV PREDAKU                       |                                 |                             |                         |                          |                        |
|                        | 10.0   | Meslac            | Rok                                   | 2011 • Zobraz                   |                             |                         |                          |                        |
|                        |        | reseller          |                                       |                                 |                             |                         |                          |                        |
|                        |        |                   | Využitie                              | Využitie                        | Využitie                    | Využitie                | Využitle                 | Využitie               |
|                        |        | Domena            | prenesených dát                       | diskového priestoru pren        | esených dát cez web         | prenesených dát cez FTP | prenesených dát cez SMTP | prenesených dát cez Pl |
|                        |        | <u>arozky, sk</u> | 0.00 %<br>5.36 KB<br>z<br>neobmedzený | 0.00 %<br>0.8<br>500.00 MB      | 5.36 KB                     | 0.8                     | 0.8                      | 0.8                    |
|                        |        | asd.sk            | 0.00 %<br>0 B<br>z<br>neobmedzený     | 0.00 %<br>0 B<br>2<br>500.00 MB | 0 B                         | 0 B                     | 0.8                      | 0.8                    |
|                        |        | inadomena.sk      | 0.00 %<br>0 B<br>z<br>neobmedzený     | 0.00 %<br>0.8<br>2<br>500.00 MB | 0 B                         | 0 B                     | 0.8                      | 0.8                    |
|                        |        | novadomena.sl     | 0.00 %<br>0 B<br>2<br>neobmedzený     | 0.00 %<br>0 B<br>500.00 MB      | 0 B                         | 0.8                     | 0.8                      | 0.8                    |
|                        |        | <u>a 8</u>        |                                       |                                 |                             |                         |                          |                        |
|                        |        |                   |                                       |                                 |                             |                         |                          |                        |
|                        |        |                   |                                       |                                 |                             |                         |                          |                        |
|                        |        |                   |                                       |                                 |                             |                         |                          |                        |
|                        |        |                   |                                       |                                 |                             |                         |                          |                        |
| Har CF 1.8.5 0HEEA     |        |                   |                                       |                                 |                             |                         |                          |                        |
| 4                      |        |                   |                                       |                                 |                             |                         |                          |                        |